## HAKEMLİK VERİ TABANINA KAYIT BASAMAKLARI BİLGİ NOTU

- 1. Alanınızda uzman bir araştırmacı olarak öncelikle Avrupa Komisyonu'nun hakemlik veri tabanına kayıt olmanız gerekmektedir. Bunun için <u>http://cordis.europa.eu/emmfp7</u> adresine giriniz.
- 2. "Register" başlığı altındaki "New Expert" bağlantısına giriniz.
- 3. Karşınıza çıkan "Expert Registration" sayfasında gerekli bilgileri giriniz.
- 4. Kullanıcı hesabınız oluşturulmuştur. Kullanıcı hesap bilgilerinizi kaydetmeyi unutmayınız.
- 5. Artık sadece çeşitli başlıklar altında kişisel bilgilerin bilgisayar ortamında İngilizce olarak doldurulması gerekmektedir. Bu başlıklar aşağıdaki gibidir:
  - a. Type of Expert
  - b. Personal Details
  - c. Linguistic Skills
  - d. *Activities and Keywords*: Bu kısımda belirtilen anahtar sözcüklerin araştırmacının niteliklerini en iyi şekilde ifade ediyor olmasına dikkat edilmelidir.
  - e. Educational Background
  - f. *Experience*: Bu kısımda araştırmacıya hakemlik deneyimlerini anlatma imkanı da sağlanmaktadır.
  - g. Employment History
  - h. *Interests*: Bu kısımda belirtilen çalışma alanlarının ve araştırma faaliyetlerinin araştırmacının deneyimini açıklayıcı olmasına dikkat edilmelidir.
  - i. Publications
  - j. *CV as Attachment*: Bu kısımda araştırmacı özgeçmişini yükleyebilmektedir.
  - k. List of Recommendations
- 6. Hakemlik ile ilgili detaylı bilgi için aşağıdaki adresi inceleyebilirsiniz:

http://www.fp7.org.tr/home.do?ot=1&sid=3745

Proje Destek Ofisi Tel: 210 38 34 Faks: 210 79 92 E-mail: pdo@metu.edu.tr